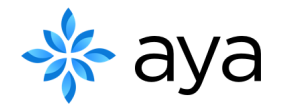

How To Submit An Out Of Pocket Claim (PostPay)

Welcome to Aya.

The new way

to pay for

health and

wellness.

Get started

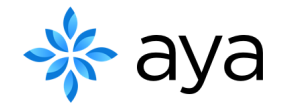

## Overview

This document contains instructions on how to submit an Out of Pocket claim through your Aya Care app

## Aya Support

support@ayacare.com or 1-888-427-6682

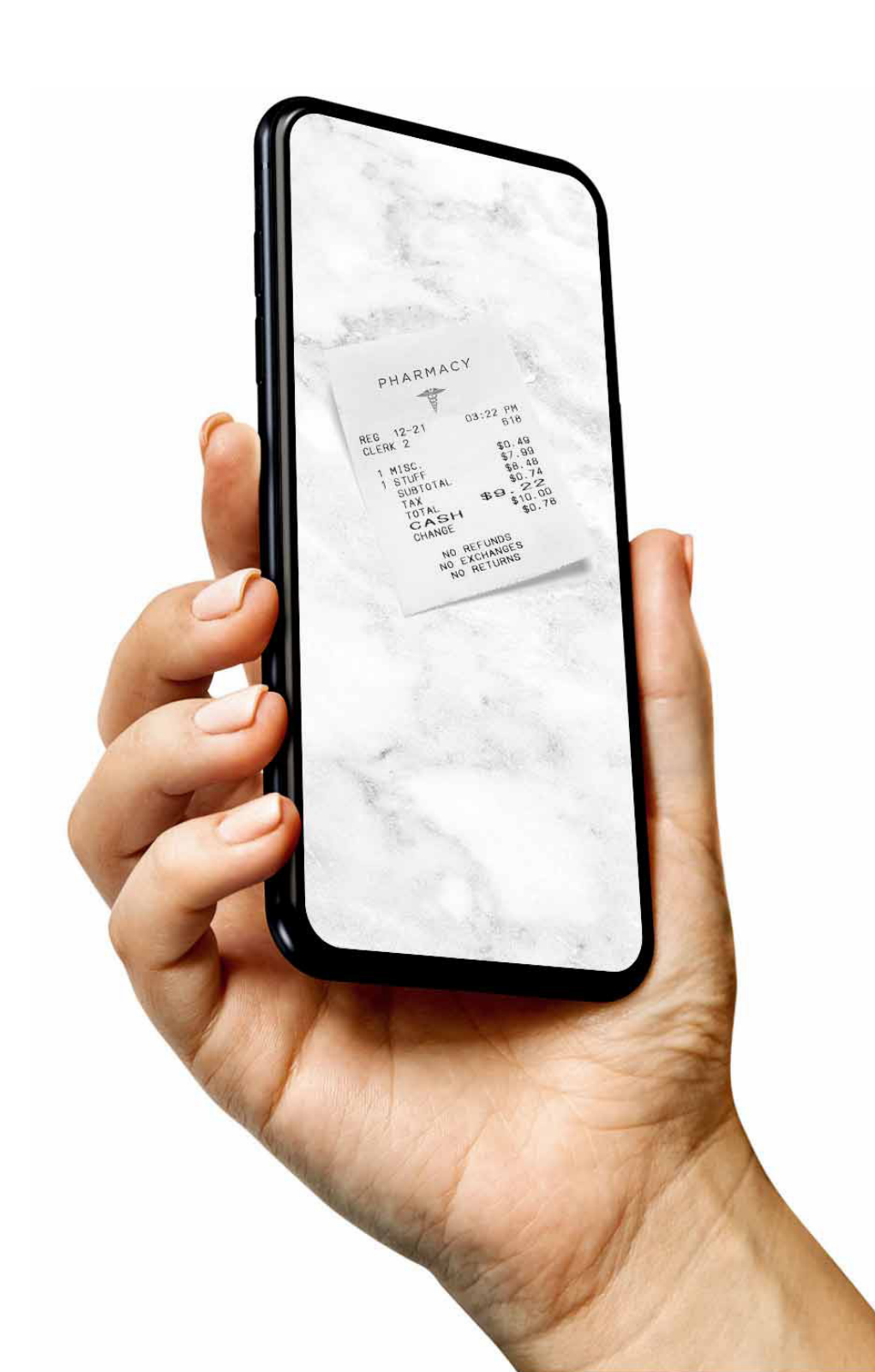

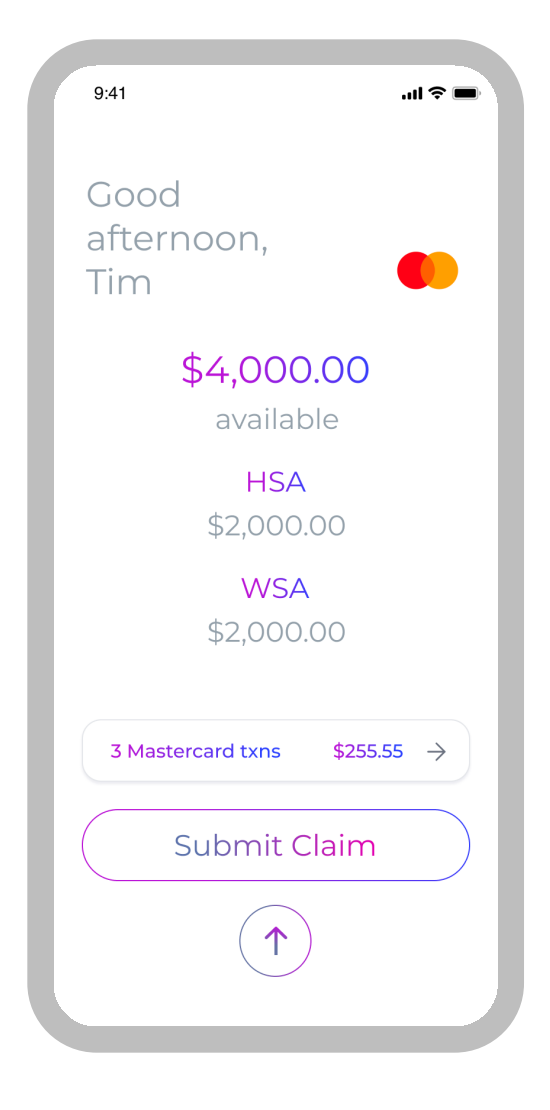

Once logged in, select "Submit Claim" from the home screen

| 9:41                                                                                   | ·11 今 🔳    | 9:41 |                                                      | .ıl ≎ ■ |
|----------------------------------------------------------------------------------------|------------|------|------------------------------------------------------|---------|
| <                                                                                      | - 1        | <    |                                                      |         |
| Let's begin the cla<br>submission proce                                                | aim<br>ess | Su   | Ibmit expense                                        |         |
| Step 1: Please select the type of<br>transaction<br>Mastercard<br>Transaction<br>Out c | f<br>at    | 1    | Transactions made<br>per your plan                   |         |
|                                                                                        |            | 2    | Claims require<br>receipt photo                      |         |
|                                                                                        |            | 3    | Upload prescription<br>receipt photo if<br>necessary |         |
|                                                                                        |            |      | Add receipt                                          |         |
| If you need help, please contact                                                       | us         |      | No receipt?                                          |         |
|                                                                                        |            |      |                                                      |         |

Select the type of transaction "Out of pocket"

Select "Add receipt" in order to add the transaction receipt

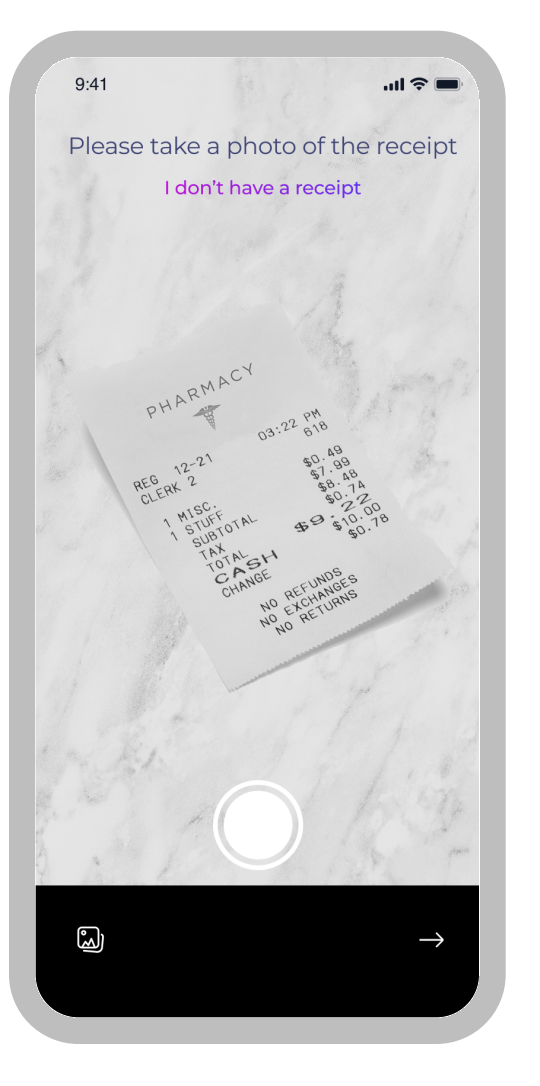

Take a photo of the receipt or select the photo gallery from the left bottom corner

|   | 9:41                                        | ■ ¢ III. |
|---|---------------------------------------------|----------|
|   | <                                           | ×        |
|   | Claim Details                               |          |
|   | Date of Service or Purchase<br>Jan 24, 2022 | Ë        |
|   | Amount you wish to claim \$0.00             | _        |
| l |                                             | _        |
| l |                                             | _        |
| l |                                             | _        |
| l |                                             | _        |
| l |                                             | _        |
|   |                                             |          |
|   | $( \rightarrow$                             |          |
|   |                                             |          |

Enter the transaction date and the amount you wish to claim

Select whether the transaction was a Health or Wellness one

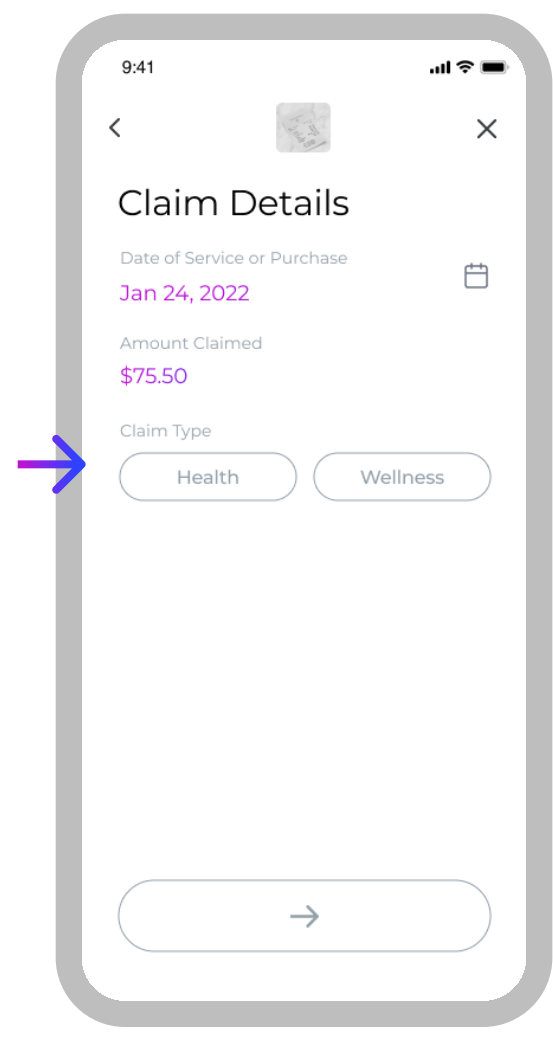

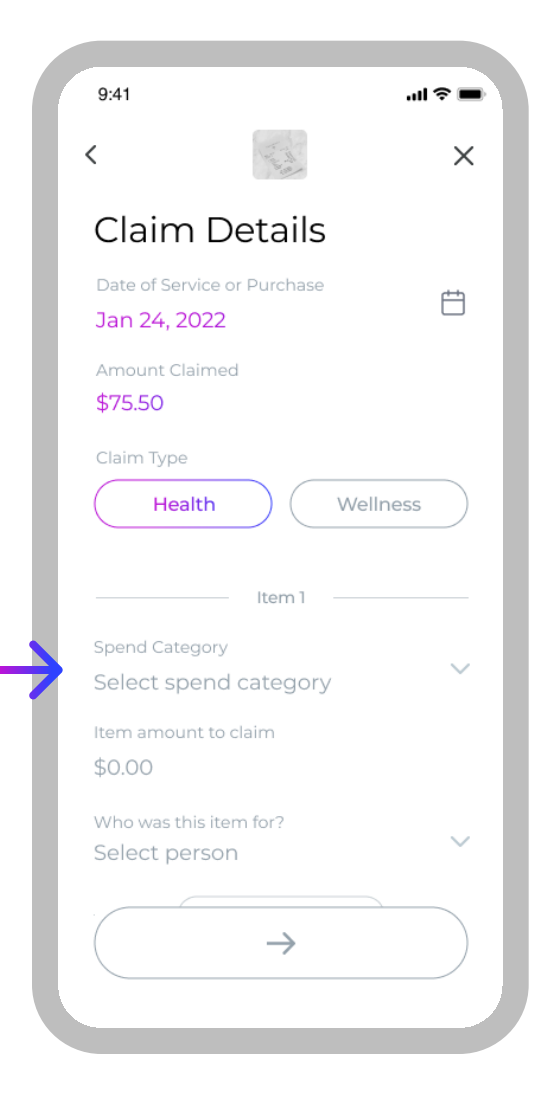

Select the category of the expense

| 9:41                            |               | al †   |
|---------------------------------|---------------|--------|
| <                               |               | ×      |
| Claim D                         | etails        |        |
| Date of Service of Jan 24, 2022 |               | Ë      |
| Amount Claimed                  |               |        |
| Claim Type Health               | We            | llness |
| Health Categ                    | Jories        | ×      |
| Prescription                    | Drugs         |        |
| Dental                          |               |        |
| Vision                          |               |        |
| Medical Profe                   | essional Serv | vices  |
| Medical Equi                    | pment         |        |
| Others                          |               |        |
|                                 |               |        |

Choose category from the list

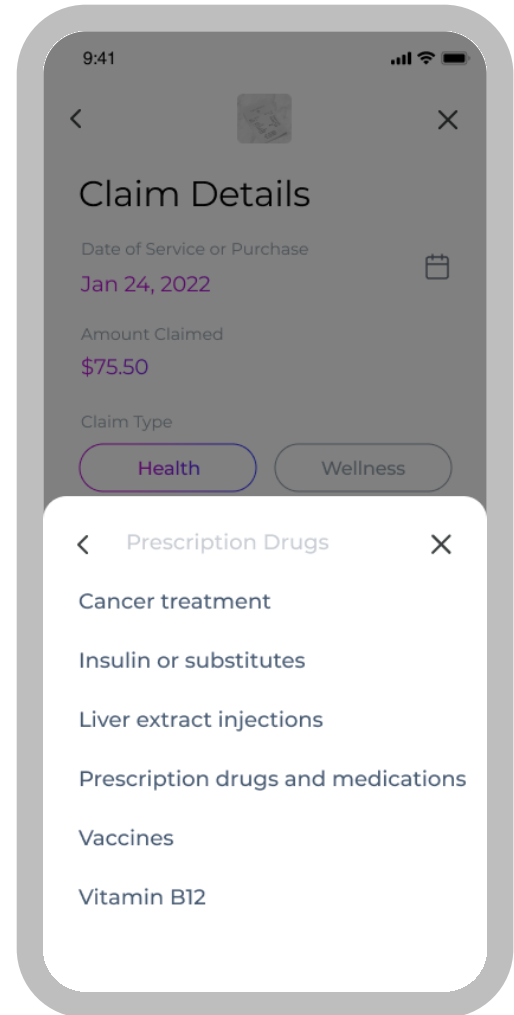

Select sub-category

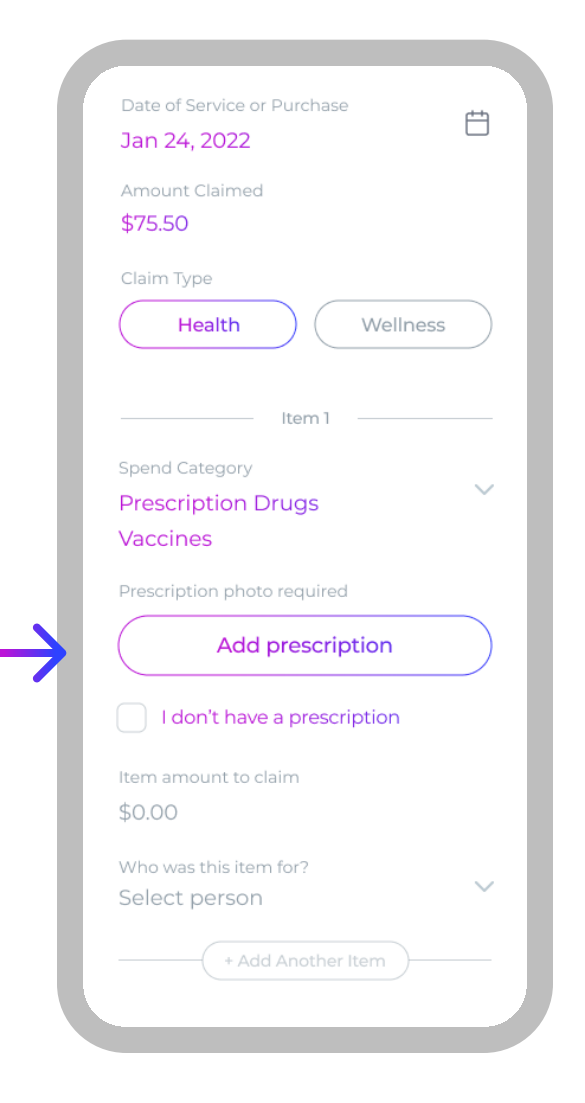

A few of the categories require prescription photo. Click on "add prescription" in order to submit the prescription photo.

| SHOPPERS DRUG M                                                                                 | ART                                                                                                    |
|-------------------------------------------------------------------------------------------------|----------------------------------------------------------------------------------------------------|
| 9YL VIA DB DRUGB LTD<br>275 THE KNOSIWK "ETOBOOKE, ON<br>1000 000000000000000000000000000000000 | Biole # 0837         Tel:416-233-1165           WW.ahoppersdrugmart.ca         Interference           IdEl897         Paramadati M. SOURAL           Us: 51042         Us: 51042           PRICING: BCE         Cost: 104.33           Fee: 11.99         Total: 11.632 |
| OR, R. DAYTRYSHYN<br>Lis: Safr3                                                                 | Patient Pays: \$10.00<br>Dem: Jun 22 2013                                                                                                    |
|                                                                                                 | A. M                                                                                                    |
|                                                                                                 | C) high                                                                                                    |

Take a photo of the prescription or select the photo gallery from the left bottom corner

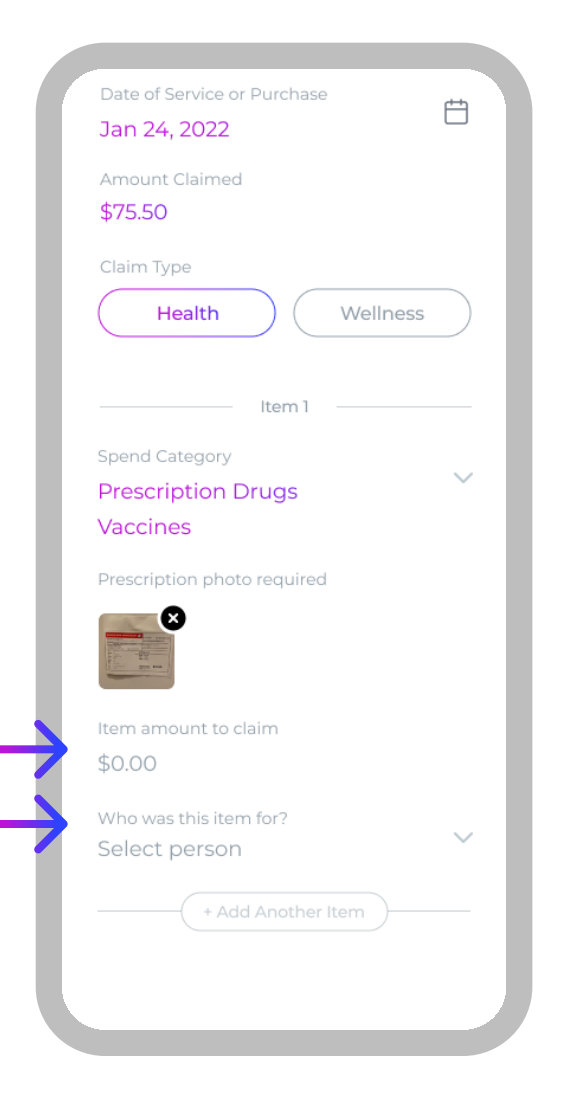

Enter the item cost (the claim can have multiple items). The total cost of the items should match the 'amount you wish to claim' amount.

Next, select the person that this item is for.

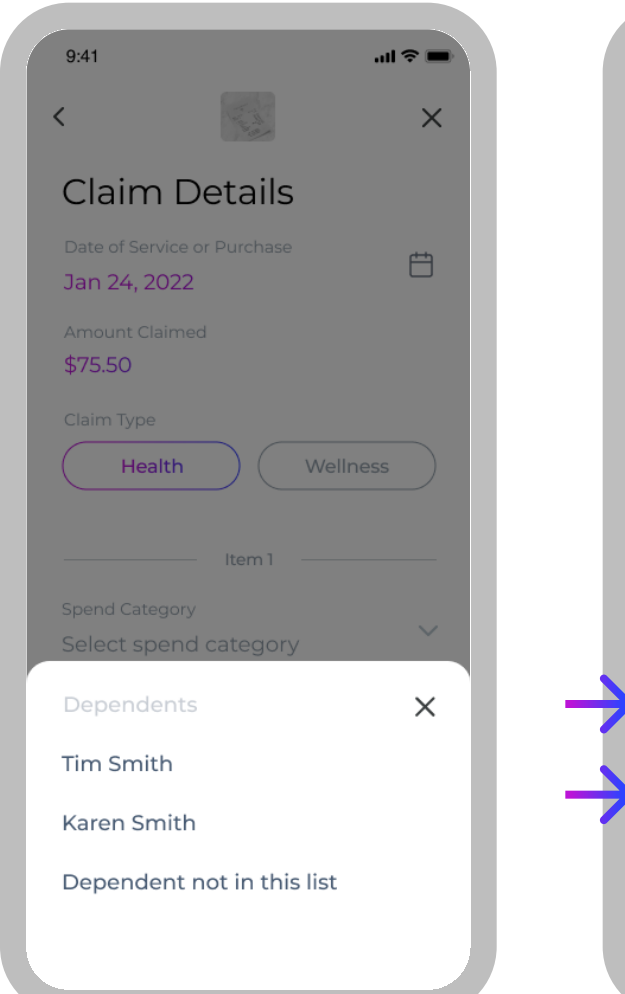

| Itoma 1                     |               |
|-----------------------------|---------------|
| Item I                      |               |
| Spend Category              |               |
| Prescription Drugs          | Ť             |
| Vaccines                    |               |
| Prescription photo required |               |
| ×                           |               |
|                             |               |
|                             |               |
| Item amount to claim        |               |
| \$12.75                     |               |
| Who was this item for?      |               |
| Tim Smith                   | $\sim$        |
|                             |               |
| + Add Another Item          |               |
| Bank information            |               |
| Account 4657                | >             |
| Final review                |               |
| Final review                |               |
| Info above is correct       |               |
|                             | $\overline{}$ |
| $( \rightarrow$             | )             |
|                             |               |

Select the person that this item is for from the list

If no other items are to be added, check the bank account information. If you don't have a bank account added, you can add it here.

Have another look at the entered information and when all looks good, select the checkbox confirming the information submitted is correct. 9:41 ..ll 🌣 🔳 **Claim Submitted** Claim ID: AYA000002494 Now what? You will receive a confirmation email. You will be updated via email and push notification when your claim is adjudicated. You will receive your funds in 24 hours. You are free to submit other claims meanwhile. Go to dashboard

Your claim is submitted at this step. At this point our team reviews your claim and will notify you within 24 hours.